Hi..

A brief manual for customizing the site:

- a. Open "page.fla"
- b. Set timeline to frame "77". Now you should see these picture
  - 1. Menu items (about, product, service, history)
  - 2. Content of the menu items
  - 3. Name of the site (COMPANY NAME)

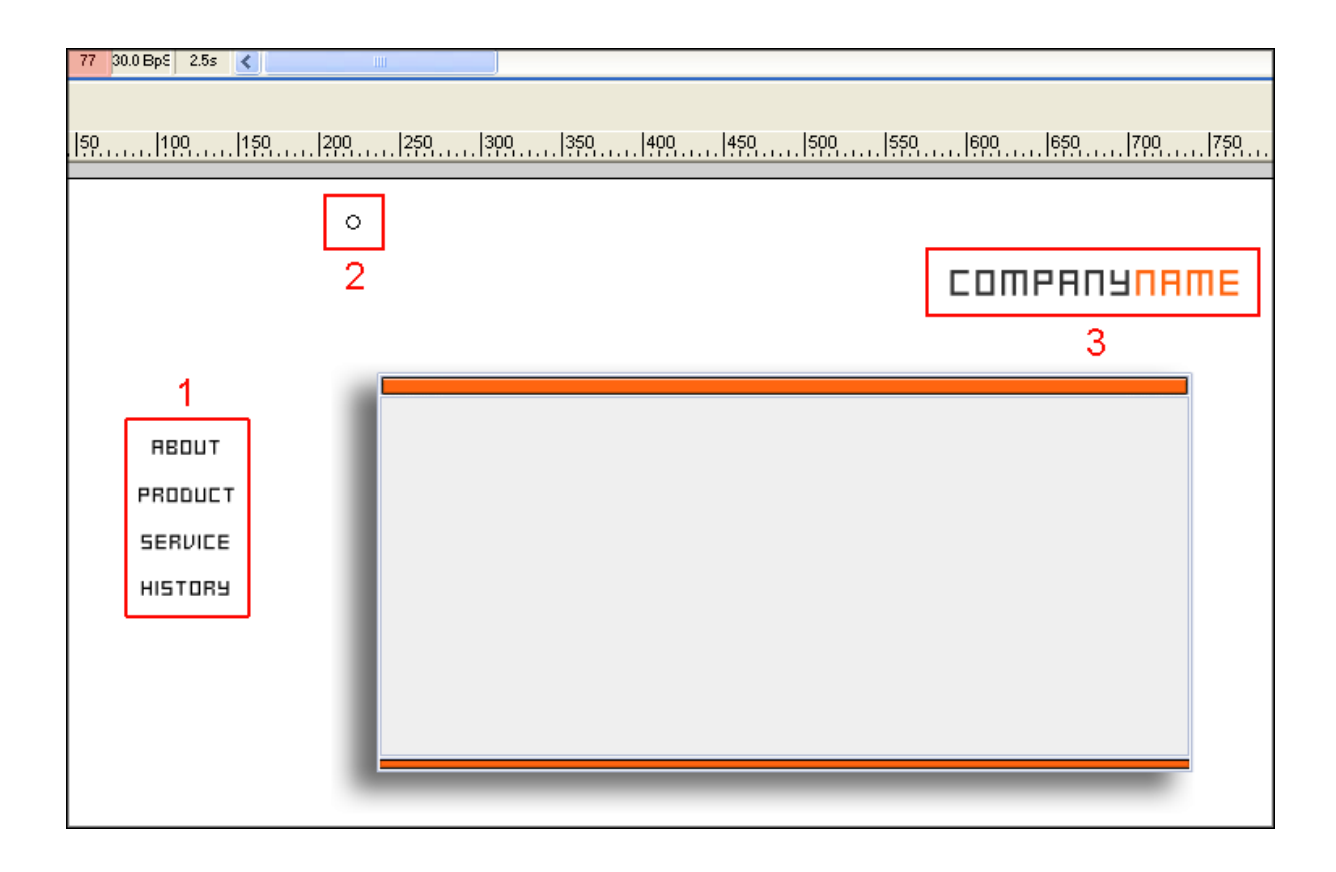

Doubleclick on the "menu items" and "company name" to change it (choose the arrow-tool) For changing the menu items, doubleclick on the "circle". Now you should see this picture.

| 👻 Zeitleiste     |             |                       |                     |
|------------------|-------------|-----------------------|---------------------|
|                  | a 🖓 🖓 🗖 🚺 5 | 10 15 20 25 30        | 35 40 45 50 55 60 6 |
| 🕞 contact button | •••         |                       |                     |
| 🗾 info 🧳         | •••         |                       |                     |
|                  |             |                       |                     |
| D 43 2           | 🖻 🕴 🛍 🔁     | 📲 💽 1 30.0 Bp5 0.0s 🔇 |                     |

Content of the menu items Frame "21" = ABOUT Frame "50" = PRODUCT Frame "80" = SERVICE Frame "110" = HISTORY Example

- 1. For changing "ABOUT", highlight Frame "21", Now the textfield on the stage should be framed in blue.
- 2. Doubleclick on the textfield, now you can enter your own texts. On frame "140", there is an email button. You can change the mail address in "actions"

```
on (release) {
```

```
getURL("mailto:akreis@gmx.net");
```

}

If you like to use the same font, just copy "swfit.ttf" in your windows fonts folder.

If you have any questions, feel free to contact me akreis@gmx.net

Have a lot of fun :) Aaron

www.NetPerformance.de v2.0